# SchILD-Zusatzmodul ENM ENM-Notenmanager für SchILD-NRW

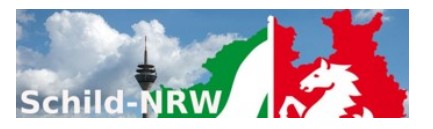

#### 1. Installationshinweise

- Laden Sie das Installationspaket aus dem Internet herunter und speichern die Datei ENM-Setup.Exe in ein leeres Unterverzeichnis (z.B. c:\temp).
- Führen Sie die Datei ENM-Setup. Exe aus (z.B. durch "Doppelklicken").

### 2. Support

- Die Internetpräsenz dieser Anwendung finden Sie auf den <u>Schulverwaltungsseiten NRW</u>:
   Hier finden Sie neben aktuellen Hinweisen auch Downloadmöglichkeiten für Programminstallationen und notwendige Updates
- Sie sollten regelmäßig nicht nur bei Fragen oder Hinweisen das <u>Anwenderforum</u> aufsuchen.
- Diese Anwendung ist Teil des <u>Supportkonzeptes des MSB</u>. D.h. Jeder Schule ist ein Fachberater zugeordnet, der bei speziellen, insbesondere technischen Problemen, die sich nicht durch Nutzung der Online-Hilfen lösen lassen, für Ihre Fragen zur Verfügung steht. Sie finden Ihren persönlichen Fachberater, wenn Sie <u>diesen Link</u> anklicken und auf der Seite einfach Ihre Schulnummer eingeben.
- Die Anwendung unterstützt die Fernwartungsmöglichkeiten von "Schulverwaltung NRW".

### 3. Versionsänderungen:

#### 1.4.9.2 (Stand: 20.09.2021)

- Kleinere Änderungen und Ergänzungen
- Fehlerkorrekturen (u.a. Reduzierte Anzeige von Teilleistungen)

#### 1.4.9.0 (Stand: 13.06.2021)

- Kleinere Änderungen und Ergänzungen
- Fehlerkorrekturen (u.a. Notentendenzeingabe an BK/WBK, Leistungsdaten bei AGs)

#### 1.4.8.1 (Stand: 21.12.2020)

- Kleinere Änderungen und Ergänzungen

#### 1.4.8.0 (Stand: 08.11.2020)

- Kleinere Änderungen und Ergänzungen
- Fehlerkorrekturen

#### 1.4.7.0 (Stand: 27.10.2020)

- Diese Version korrigiert ein Problem in der Datei f
  ür die ENM-Vorlage. Diese Vorlage wird mit dem n
  ächsten SchILD-Update (Version >= 2.0.24.6) ausgetauscht.
- Kleinere Änderungen und Ergänzungen
- Fehlerkorrekturen

#### 1.4.1.0 (Stand: 01.10.2020)

- HDDPI-Unterstützung
- Es stehen drei verschiedene Symbol-Bibliotheken zur Auswahl durch den Benutzer zur Verfügung (siehe Einstellungen).
- Reduziertes Bildschirmlayout nach dem ersten Programmstart.
- Notenverteilung kann auch als Tortendiagramm dargestellt werden.
- Nach dem Programmstart, kann die letzte Notendatei automatisch geöffnet werden.
- Der Schieberegler für die Textskalierung wurde in allen Dialogen nach unten rechts platziert.
- Wahlmöglichkeit ob die Hilfeanzeige als Windows-Hilfe oder als Browser-Hilfe angezeigt wird (siehe Einstellungen).
- Kleinere Änderungen und Ergänzungen
- Fehlerkorrekturen

#### 1.2.1.2 (Stand: 08.06.2020)

- Der Datenimport wurde erweitert und vereinfacht. Siehe Kapitel: 9.2 "Datenimport" in der Bedienungsanleitung.

- Zentrale Pr
  üfungen: Die Leistungsdaten zu "Zentrale Pr
  üfungen am Ende der Klasse 10" und "Zentrale Klausuren am Ende der Einf
  ührungsphase der gymnasialen Oberstufe (ZKE)" k
  önnen im Notenmanager eingeben werden. Siehe Kapitel: 7 "Dateneingabe Zentrale Pr
  üfungen" in der Bedienungsanleitung.
- Die sichtbaren Spalten in der Leistungsdatenansicht können vom Benutzer ausgewählt werden (siehe: "Zusätze -> sichtbare Spalten").
- Anzeige der Teilleistungen: Die Teilleistungsarten, die keinem Schüler bzw. keiner Schülerin zugewiesen sind, können automatisch ausgeblendet werden (siehe: "Zusätze -> Einstellungen -> Teilleistungen -> TL-Arten ausblenden").
- Kleinere Änderungen und Fehlerkorrekturen

# 1.1.4.0 (Stand: 07.11.2019)

- Kleinere Änderungen und Fehlerkorrekturen

# 1.1.2.0 (Stand: 27.06.2019)

- Neue Schaltfläche zur Einrichtung von Filtern (analog ExtNotMod3)
- Suchfenster in der Hauptansicht für Leistungsdaten und Lerngruppen (über Einstellungsdialog ein- bzw. ausschaltbar)
- Hinweis auf fehlende Noten, sobald die Notendatei geschlossen wird (über Einstellungsdialog ein- bzw. ausschaltbar)
- das Notendiagramm in der Hauptansicht kann in den Einstellungen ein- bzw. ausgeblendet werden
- Fenster mit Filterangaben wurde erweitert
- Fehlerkorrekturen

# 1.0.2.4 (Stand: 19.06.2019)

- Standardsortierreihenfolge: Fach, Name
- Neue Schaltfläche zur Schnellauswahl von Sortierreihenfolgen (analog ExtNotMod3)

# 1.0.2.3 (Stand: 18.06.2019)

- Fehlerkorrekturen (u.a. im Zusammenhang mit der Anzeige von Lerngruppen)

# 1.0.1.1 (Stand: 24.05.2019)

- Fehlerkorrekturen im Zusammenhang mit der Eingabe von Bemerkungen

# 1.0.0.2 (Stand: 04.04.2019)

- Implementierung des Report-Explorers (Datei > Formulardruck)
- Überarbeitung der Bedienungsanleitung (einschl. Formulardruck und Leistungsdatenimport)
- Fehlerkorrekturen

# 0.9.9.7 (Stand: 04.02.2019)

- Die Eingabehilfe lässt sich lässt sich zwischen Noten- und Punktedarstellung durch einen Rechtsklick in der Eingabehilfe umschalten.
- Fehlerkorrekturen

# 0.9.9.6 (Stand: 30.01.2019)

- Leistungsdaten und Leistungsgruppen können gemäß der SchILD-Fachsortierung sortiert werden (neue Spalte "Sort.")
- Fehlerkorrekturen

# 0.9.9.4 (Stand: 23.12.2018)

- Neuer Parameter: "Enter = Tab": Wenn Option markiert ist, verhält sich die Enter-Taste wie die Tabulator-Taste: Speichern und zum nächsten Eingabefeld springen.
- Fehlerkorrektur: Öffnen von verschlüsselten Notendateien

# 0.9.9.3 (Stand: 19.12.2018)

- Der ENM-Notenmanager öffnet beim Start nicht mehr automatisch die letzte Datendatei, sondern nur noch, wenn der Startparameter "ENM\_LD" übergeben wird.
- Fehlerkorrekturen:

u.a. "Notendatei öffnen": Bereits geöffnete Notendatei wird automatisch geschlossen und ggf. wieder verschlüsselt.

# 0.9.8.7 (Stand: 19.02.2018)

Im ENM-Notenmanager wurde eine Importmöglichkeit implementiert. Daten können aus einer csv-Datei importiert werden oder über die Windows-Zwischenablage importiert werden ("Copy&Paste"). Die csv-Datei benötigt eine Headerzeile, in der die folgenden Spaltentitel in beliebiger Reihenfolge vorkommen können: "Klasse", "Name", "Nachname", "Vorname", "Fach", "Kurs", "Note", "Punkte", "Art", "FS", "uFS".

Die Felder "Klasse", "Name", "Fach" sind obligatorisch.

- Entweder ist das Feld "Name" enthalten (Nachname + ´, ´ + Vorname) oder die beiden Felder "Nachname" und "Vorname".
- Nach dem Einlesen der Daten wird versucht eine eindeutige Zuordnung zu den Leistungsdaten herzustellen. Nur wenn dies möglich ist, können die Daten (Noten oder Fehlzeiten) in die Leistungsdatei übernommen werden.

#### 0.9.8.6 (Stand: 15.01.2018)

- Freischaltung der Eingabemöglichkeit für Punkte.
- Fehlerkorrekturen

# 0.9.8.5 (Stand: 11.12.2017)

- Die Eingabehilfe f
  ür Noten wurde umgestaltet (Siehe Einstellungen -> Noteneingabehilfe / Zus
  ätze -> sonst. ->
  Eingabehilfe).
- Fehlerkorrekturen

### 0.9.8.4 (Stand: 06.12.2017)

- In der Leistungsdatenanzeige können die Spalten frei angeordnet werden.
- Die Notenspalte lässt sich optisch hervorheben: Hintergrundfarbe und Schriftgröße.
- Die Spalten für die Teilleistungen lassen sich einzeln anzeigen (Note/Bemerkung) und optisch hervorheben (Hintergrundfarbe).
- Es gibt eine neue Eingabehilfe für Noten (Siehe Einstellungen -> Noteneingabehilfe).
- Eine Notendatei lässt sich auch wieder schließen.
- Fehlerkorrekturen

### 0.9.8.3 (Stand: 20.11.2017)

- Fehlerkorrekturen

### 0.9.6.5 (Stand: 19.06.2017)

- Fehlerkorrekturen

### 0.9.6.4

- Fehlerkorrekturen
- Strukturanpassungen

#### 0.9.4.0

- Fehlerkorrekturen

#### 0.9.2.1

- Fehlerkorrekturen

#### 0.9.1.0

- Test-Release

# 4. Kontakt:

Referat 133

IT-gestützte Verfahren in Schulen und Schulverwaltung

Ministerium für Schule und Bildung Nordrhein-Westfalen Völklinger Str. 49

40221 Düsseldorf